## Breve Guía del "Buzón de Atención al Usuario"

1.- Para ingresar al "Buzón de Atención al Usuario" es a través de la página WEB del Instituto Nacional de Psiquiatría Ramón de la Fuente Muñiz (<u>http://www.inprf.gob.mx</u>), en la sección baja de "Otros Sitios" con el banner de buzón azul.

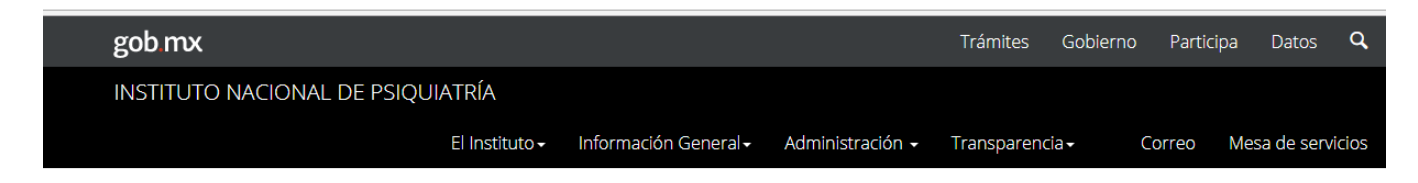

## Dirección de Enseñanza

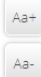

## <u>Especialización en Psiquiatría</u> 2018

Formar especialistas capaces de aplicar los métodos actuales para el diagnóstico...

## **Otros Sitios**

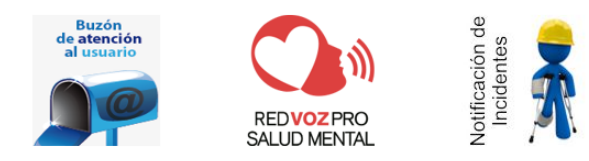

2.- En cuanto se pulsa el icono, se presenta la pantalla inicial del "Buzón Electrónico" donde muestra las cinco modalidades de atención al usuario: Formato Unificado, Atención Personal, Llamada Telefónica, Correo Electrónico y Buzones Distribuidos en el área de Servicios Clínicos.

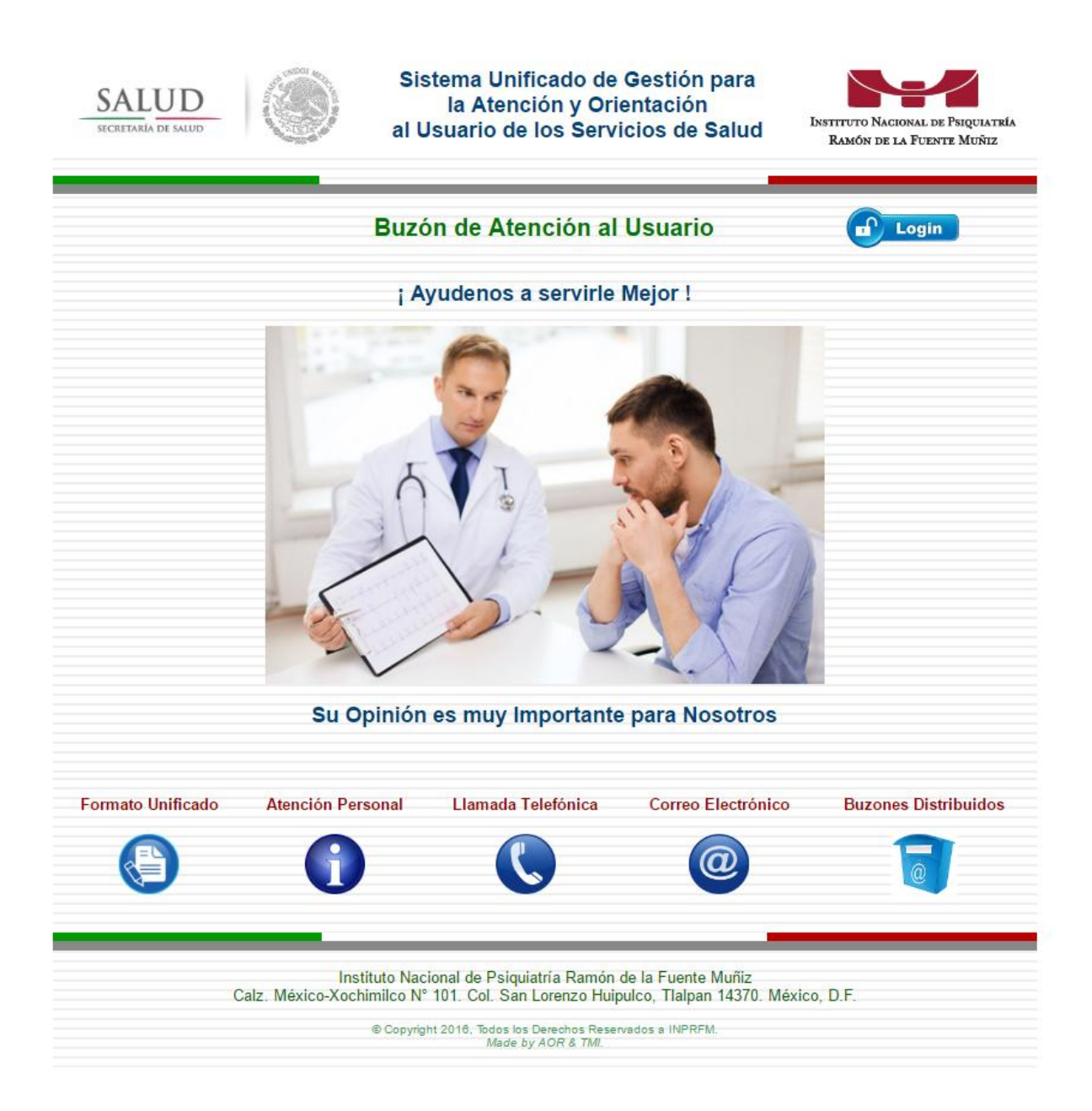

3.- Cada icono contiene información adicional, si se pulsa el "Formato Unificado", este muestra el formulario a llenar para sugerencias, quejas, solicitudes, felicitaciones u opiniones y al finalizar se envían la información a la base de datos para ser revisada y proceder a su atención.

| SALUD<br>SECRETARÍA DE SALUD                                                                                                    |                  | Sistema Unificado d<br>la Atención y O<br>al Usuario de los Ser | e Gestión para<br>rientación<br>vicios de Salud | INSTITUTO NACIONAL DE PSIQUIATRÍA<br>Ramón de la Fuente Muñiz |  |  |  |
|----------------------------------------------------------------------------------------------------|------------------|-----------------------------------------------------------------|-------------------------------------------------|---------------------------------------------------------------|--|--|--|
| Buzón de Atención al Usuario                                                                                                    |                  |                                                                 |                                                 |                                                               |  |  |  |
| Fecha registro en plataforma SUG: 13 / 09 / 16 Folio generado por la plataforma SUG: 2-2016                                                                                                    |                  |                                                                 |                                                 |                                                               |  |  |  |
|                                                                                                    |                  | Datos de Identificaciór                                         | 1                                               |                                                               |  |  |  |
| Tiene Seguro Popular                                                                                                    | : Sí 🔵           | No 🔵 Género: F                                                  | Femenino 🔿 Maso                                 | ulino Otro O                                                  |  |  |  |
|                                                                                                    | F                | Fecha de Nacimiento:                                            |                                                 |                                                               |  |  |  |
| Completo:                                                                                                    | Nombre (s)       | Apellido Pate                                                   | erno                                            | Apellido Materno                                              |  |  |  |
| Domicilio:                                                                                                    | Calle            | Número                                                          |                                                 | Código Postal                                                 |  |  |  |
|                                                                                                    | Colonia          | Delegación o Mi                                                 | unicinio                                        | Estado o Ciudad 🔻                                             |  |  |  |
| Formato Unificad                                                                                                    | lo Atención Pers | onal Llamada Telefónica                                         | Correo Electrónico                              | Buzones Distribuidos                                          |  |  |  |
|                                                                                                    | 0                |                                                                 | @                                               |                                                               |  |  |  |
| Instituto Nacional de Psiquiatría Ramón de la Fuente Muñiz<br>Calz. México-Xochimilco № 101. Col. San Lorenzo Huipulco, Tlalpan 14370. México, D.F.<br>© Copyright 2016, Todos los Derechos Reservados a INPRFM.<br><i>Made by AOR &amp; TMI.</i> |                  |                                                                 |                                                 |                                                               |  |  |  |

Con los datos obtenidos se notificara al usuario de su petición.

4.- En los demás casos de atención, será llenado por la persona en turno en atención al usuario: de manera personal, por una llamada telefónica, en la revisión del buzón del correo electrónico o al recoger las peticiones de los buzones distribuidos en el área de Servicios Clínicos.

5.- Para ingresar al seguimiento de las atenciones y registro de la bitácora, se pulsa el icono "Login" que aparece en la parte superior de la pantalla, debajo del logotipo del Instituto. Es necesario contar con una clave de acceso autorizada.

| SALUD<br>SECRETARIA DE SALUD       | Sistema Unificado de Gestión para<br>la Atención y Orientación<br>al Usuario de los Servicios de Salud | Instituto Nacional de Psiquiatría<br>Ramón de la Fuente Muñiz |  |  |  |  |
|------------------------------------|----------------------------------------------------------------------------------------------------|---------------------------------------------------------------|--|--|--|--|
|                                    | Buzón de Atención al Usuario                                                                           | Home                                                          |  |  |  |  |
| Acceso a la Información Registrada |                                                                                                    |                                                               |  |  |  |  |
|                                    | Para accesar debe de ingresar como:                                                                    |                                                               |  |  |  |  |
|                                    |                                                                                                    |                                                               |  |  |  |  |
|                                    | Usuario Responsable                                                                                    |                                                               |  |  |  |  |
|                                    |                                                                                                    |                                                               |  |  |  |  |
|                                    | Clave Canfidanaial                                                                                     |                                                               |  |  |  |  |
|                                    | Clave Confidencial                                                                                     |                                                               |  |  |  |  |
|                                    | Entrar                                                                                                 |                                                               |  |  |  |  |
|                                    |                                                                                                    |                                                               |  |  |  |  |
|                                    |                                                                                                    |                                                               |  |  |  |  |
|                                    |                                                                                                    |                                                               |  |  |  |  |
|                                    |                                                                                                    |                                                               |  |  |  |  |
|                                    |                                                                                                    |                                                               |  |  |  |  |
|                                    |                                                                                                    |                                                               |  |  |  |  |
|                                    |                                                                                                    |                                                               |  |  |  |  |
|                                    |                                                                                                    |                                                               |  |  |  |  |
|                                    | -                                                                                                    |                                                               |  |  |  |  |

| Instituto Nacional de Psiquiatría Ramón de la Fuente Muñiz<br>Calz. México-Xochimilco № 101. Col. San Lorenzo Huipulco, Tlalpan 14370. México, D.F. |  |
|----------------------------------------------------------------------------------------------------|--|
| © Copyright 2016, Todos los Derechos Reservados a INPRFM.<br>Made by AOR & TMI.                                                                     |  |

6.- La sección de consulta y seguimiento a las atenciones contiene: la relación de las solicitudes, la relación de la prebitácora, la relación de la bitácora como seguimiento, el formato unificado para su captura interna, la notificación al usuario, el registro de responsables y el descargue del contenido de la base de datos por atenciones o bitácora.

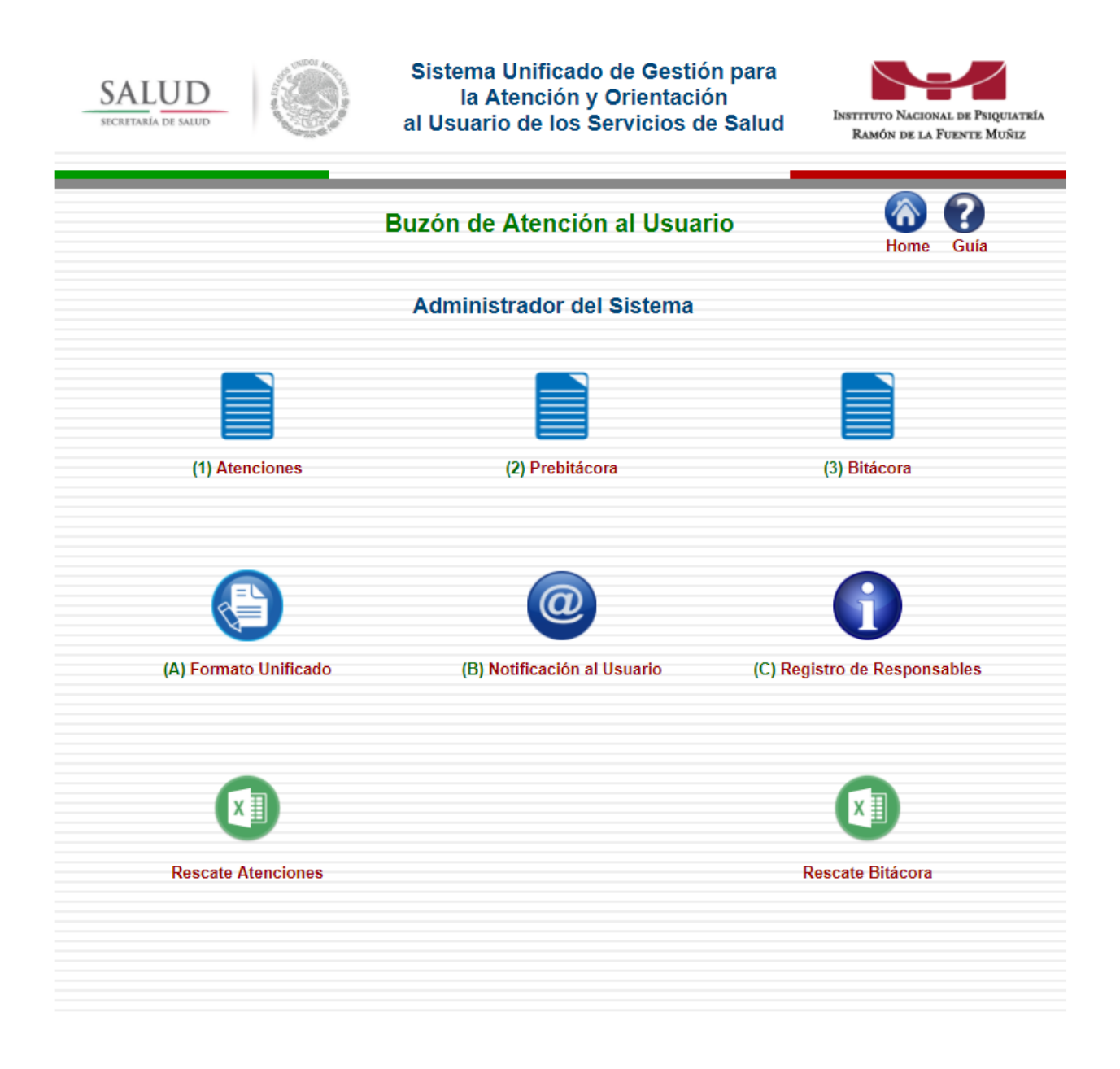

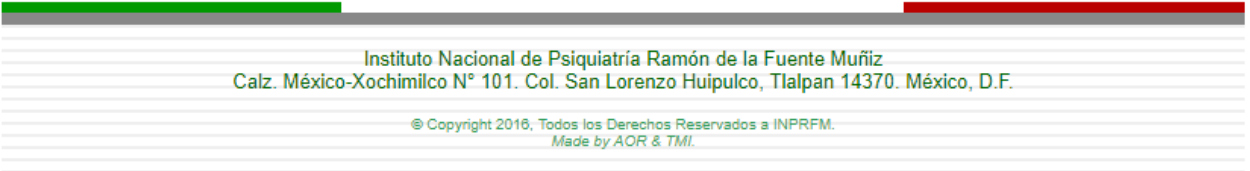

7.- El seguimiento se inicia en la "Relación de Atenciones" donde muestra un listado de las peticiones obtenidas con las siguientes columnas: Folio, Nombre, Teléfono, Correo, Fecha, Formato, Bitácora y Estado.

8.- Después se generan las bitácoras a conformar en la relación de prebitácoras.

| SA                           | LUD<br>ARÍA DE SALUD | Sistema Unificado de Gestión para<br>la Atención y Orientación<br>al Usuario de los Servicios de Salud |        |            | a<br>Id        | Instituto Nacional de Psiquiatría<br>Ramón de la Fuente Muñiz |                |                |        |   |
|------------------------------|----------------------|----------------------------------------------------------------------------------------------------|--------|------------|----------------|---------------------------------------------------------------|----------------|----------------|--------|---|
| Buzón de Atención al Usuario |                      |                                                                                                    |        |            |                |                                                               | Home Guía      |                |        |   |
|                              |                      |                                                                                                    |        | Relación o | de Prebitácora |                                                               |                |                |        |   |
| Folio                        | Categoria            | Cons                                                                                                   | Nombre | Teléfono   | Correo         | Fecha                                                         | Fusa           | Segmto         | Status |   |
| 20170001                     | Quejas               | 1                                                                                                    |        |            |                | 20-06-                                                        | <u>Revisar</u> | Revisar        | 1      |   |
| 20170002                     | Felicitaciones       | 1                                                                                                    |        |            |                | 23-06-<br>2017                                                | <u>Revisar</u> | <u>Revisar</u> | 1      |   |
| 20170003                     | Sugerencias          | 1                                                                                                    |        |            |                | 23-06-<br>2017                                                | <u>Revisar</u> | <u>Revisar</u> | 1      |   |
| 20170004                     | Felicitaciones       | 1                                                                                                    |        |            |                | 23-06-<br>2017                                                | <u>Revisar</u> | <u>Revisar</u> | 1      |   |
| 20170005                     | Quejas               | 1                                                                                                    |        |            |                | 23-06-<br>2017                                                | <u>Revisar</u> | Revisar        | 1      |   |
| 20170006                     | Sugerencias          | 1                                                                                                    |        |            |                | 23-06-<br>2017                                                | <u>Revisar</u> | <u>Revisar</u> | 1      |   |
| 20170007                     | Felicitaciones       | 1                                                                                                    |        |            |                | 23-06-<br>2017                                                | <u>Revisar</u> | <u>Revisar</u> | 1      |   |
| 20170008                     | Sugerencias          | 1                                                                                                    |        |            |                | 23-06-<br>2017                                                | <u>Revisar</u> | Revisar        | 1      |   |
| 20170009                     | Quejas               | 1                                                                                                    |        |            |                | 23-06-<br>2017                                                | <u>Revisar</u> | <u>Revisar</u> | 1      |   |
| 20170010                     | Sugerencias          | 1                                                                                                    |        |            |                | 23-06-<br>2017                                                | <u>Revisar</u> | <u>Revisar</u> | 1      |   |
| 20170011                     | Quejas               | 1                                                                                                    |        |            |                | 23-06-<br>2017                                                | <u>Revisar</u> | <u>Revisar</u> | 1      |   |
| 20170012                     | Sugerencias          | 1                                                                                                    |        |            |                | 23-06-<br>2017                                                | <u>Revisar</u> | <u>Revisar</u> | 1      |   |
| 20170013                     | Quejas               | 1                                                                                                    |        |            |                | 23-06-<br>2017                                                | <u>Revisar</u> | <u>Revisar</u> | 1      |   |
| 20170014                     | Felicitaciones       | 1                                                                                                    |        |            |                | 23-06-<br>2017                                                | <u>Revisar</u> | <u>Revisar</u> | 1      |   |
| 20170015                     | Felicitaciones       | 1                                                                                                    |        |            |                | 23-06-<br>2017                                                | Revisar        | Revisar        | 1      |   |
| 20170016                     | Quejas               | 1                                                                                                    |        |            |                | 23-06-<br>2017                                                | <u>Revisar</u> | Revisar        | 1      |   |
| 20170016                     | Felicitaciones       | 1                                                                                                    |        |            |                | 23-06-<br>2017                                                | <u>Revisar</u> | Revisar        | 1      |   |
| 20170017                     | Quejas               | 1                                                                                                    |        |            |                | 23-06-<br>2017                                                | <u>Revisar</u> | Revisar        | 1      | Ţ |
| 00470040                     | 0                    |                                                                                                    |        |            |                | 23-06-                                                        |                |                | _      |   |

Instituto Nacional de Psiquiatría Ramón de la Fuente Muñiz

Calz. México-Xochimilco Nº 101. Col. San Lorenzo Huipulco, Tlalpan 14370. México, D.F.

© Copyright 2016, Todos los Derechos Reservados a INPRFM. Made by AOR & TMI. 9.- Una vez que se revisa el contenido del formato (FUSA), en seguida se procede a llenar los datos de la bitácora para su seguimiento en revisar: "bitácora".

| SALUD Sistema Unificado de Gestión para la Atención y<br>Orientación al Usuario de los Servicios de Salud                                                                                                    |                                                                                                    |                                       |                   |                                    |  |  |  |
|----------------------------------------------------------------------------------------------------|----------------------------------------------------------------------------------------------------|---------------------------------------|-------------------|------------------------------------|--|--|--|
|                                                                                                    | Bitacora de Seguimi                                                                                                    | ento de Solicitudes de                | Atencion          |                                    |  |  |  |
|                                                                                                    |                                                                                                    |                                       |                   |                                    |  |  |  |
| Fecha registro en plataforma SUG:13 / 09 / 16 Folio generado por la plataforma SUG: -2016                                                                                                    |                                                                                                    |                                       |                   |                                    |  |  |  |
|                                                                                                    | Seguimiento de l                                                                                                    | a Solicitud de Atención               |                   |                                    |  |  |  |
| De acuerdo al analisis de los o<br>se determina para esta Solicitu                                                                                                    | De acuerdo al analisis de los datos expuestos por el usuario y en apego a los Lineamientos vigentes del SUG,<br>se determina para esta Solicitud de Atención: |                                       |                   |                                    |  |  |  |
| 1. Validación                                                                                                    | Procede 🔵                                                                                                    | No proc                               | ede 🔵             |                                    |  |  |  |
| Aviso: El llenado para esta Sección es habilitando una de las cuatro Categorías hasta la línea verde. Si se necesita otra opción, se desahabilta la Categoría en uso para habilitar otra y así combinar las que se neceseciten. No Olvide que antes de pasar con en llenado del formato, tiene que marcar las opciones combinadas que llevan contenido de información, de no ser así se omiten las opciones. |                                                                                                    |                                       |                   |                                    |  |  |  |
| 2. Categoría 🛛 QUEJA S 🖉                                                                                                    | SUGERENCIA S                                                                                                    | FELICITACIONES                        | s 🔍 so            | LICITUD                            |  |  |  |
|                                                                                                    | *** CATE                                                                                                    | GORÍA QUEJA S ***                     |                   |                                    |  |  |  |
| 3. Priorización                                                                                                    | Urgente 🔘                                                                                                    | Ordinaria                             | 0                 | Emisión de Alerta                  |  |  |  |
| 4. Clasificación Ater                                                                                                    | icion al usuario 🔵                                                                                                    | Capacidad instalada                   | 0                 | Medicamentos                       |  |  |  |
| 5. Subclasificación                                                                                                    | Trato digno 🔵 🤇                                                                                                    | Comunicación <mark>E</mark> fectiva   | 0                 | Oportunidad en la atención         |  |  |  |
|                                                                                                    | Seguridad 🔘                                                                                                    | Equidad                               | 0                 | Trabajo Social 🤇                   |  |  |  |
|                                                                                                    | Cobros<br>injustificados                                                                                                    | Tutela de Derechos                    | 0                 | Cobertura del SS                   |  |  |  |
| 6. Origen                                                                                                    | Buzón SUG 🔵                                                                                                    | Módulo de Atención<br>SUG             | 0                 | Llamada 01 800 🌘                   |  |  |  |
| DFSSA004072<br>Clave CLUES                                                                                                    | Instituto Nacio<br>Nombre de la                                                                                                    | nal de Psiquiatría<br>Unidad de Salud | Tlalpan, C<br>Ent | iudad de México<br>idad Federativa |  |  |  |
| Nombre completo de la                                                                                                    | persona responsable                                                                                                    | de la atención                        | C                 | argo o puesto                      |  |  |  |

10.- Al terminar de llenar el formulario con sus diversas categorías, se pulsa la opción de "Guardar Información" para posteriormente complementar la revisión y notificación del caso.

| 9. Notificación                                                      | Fecha de Notificación                                                        | Tablero SUG OPersonal O                                                      |
|----------------------------------------------------------------------|------------------------------------------------------------------------------|------------------------------------------------------------------------------|
|                                                                      | Indique el medio de notificació                                              | bn:                                                                          |
|                                                                      |                                                                              |                                                                              |
|                                                                      |                                                                              |                                                                              |
|                                                                      |                                                                              |                                                                              |
| Sus datos personales serán prote                                     | Aviso de Privacidad                                                          | sto por la Ley en los Lineamientos de                                        |
| Protección de Datos Personales<br>publicados en el Diar              | emitidos por el Instituto Federal<br>io Oficial de la Federación el 30       | de Acceso a la Información Pública,<br>) de Septiembre de 2005.              |
| "Este progra<br>Queda prohibido su u                                 | ma es público, ajeno a cualquie<br>so para fines distintos a los esta        | r partido político.<br>Iblecidos en el programa"                             |
|                                                                      | 13/09/16-02:09                                                               |                                                                              |
| Nota: Tiene dos opciones, una de<br>continuar después con el llenado | "Guardar Información" donde<br>o y otro de "Concluir Proceso"<br>definitiva. | guarda en un registro el formato para<br>donde se cierra el asunto de manera |
| O Gua                                                                | rdar Información 📃 🔍 Conc                                                    | cluir Proceso                                                                |
|                                                                      | Enviar                                                                       |                                                                              |
|                                                                      | Home                                                                         |                                                                              |
|                                                                      |                                                                              |                                                                              |
| © Copyright                                                          | t 2016, Todos los Derechos Reserv<br>Made by TMI.                            | vados a INPRFM.                                                              |

11.- Si se elige por la opción de "Concluir Proceso" esto significa que el caso ya concluyo en definitiva y por lo tanto solo se podrá consultar la información sin alterar ningún dato ya.

12.- Para complementar datos de la bitácora se tiene que ingresar en "Relación de Bitácora" donde se muestra las siguientes columnas: Folio, Categoría, Responsable, Seguimiento, Fecha, Acción, Estado y Archivo de Cierre.

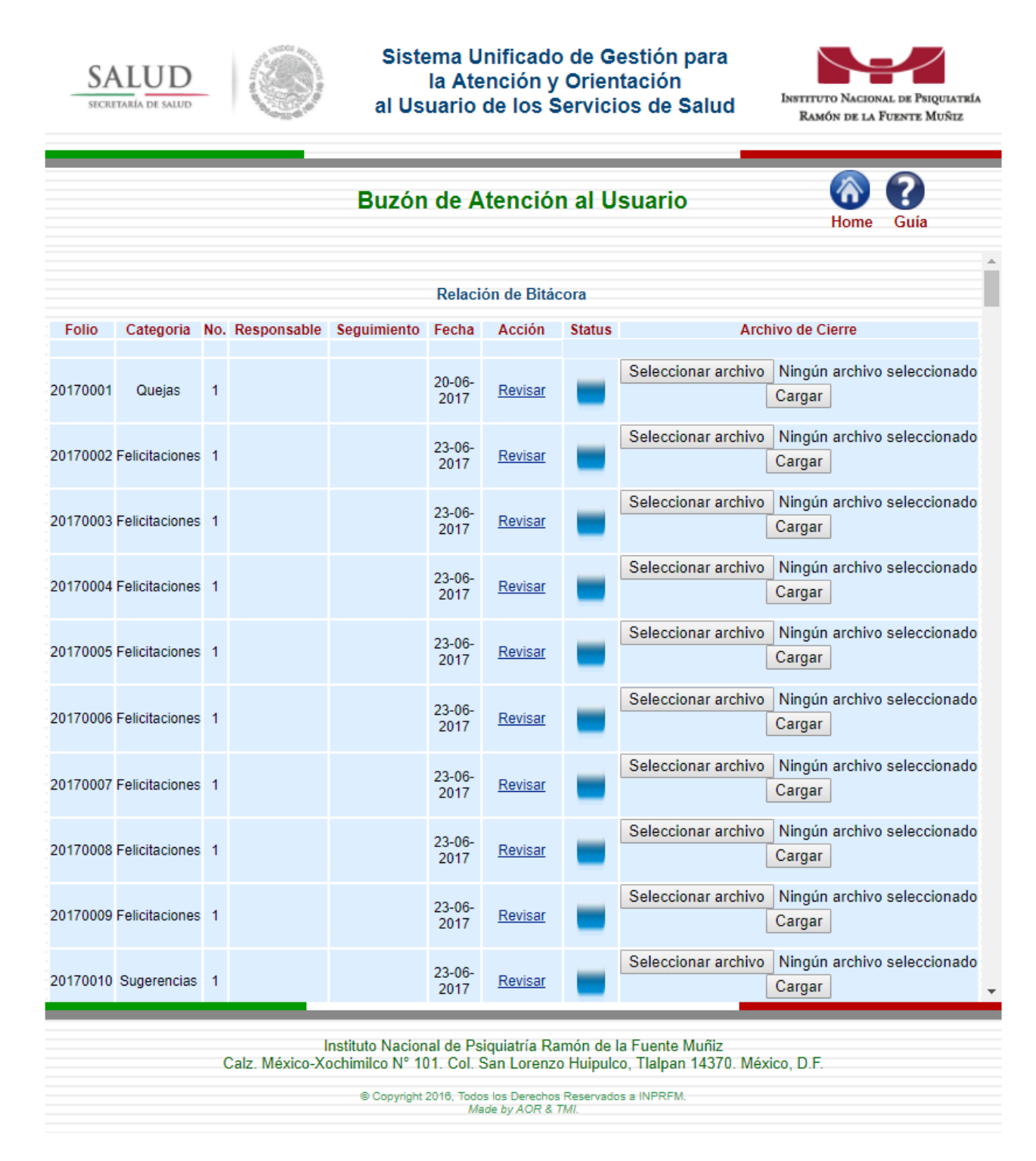

13.- En Status se muestra el semáforo: En Azul, asunto concluido; En Verde, asunto vigente; En Amarillo, asunto por vencer; En Rojo, asunto vencido después de los 16 días hábiles, tiempo para su resolución.

En la columna de "Acción" se complementan los datos pulsando "Carga de Información". Al finalizar el caso, se puede subir el documento que soporta la notificación para su consulta en "Archivo de Cierre".

14.- Si se requiere iniciar otro caso, se pulsa el icono de "Formato Unificado" para llenar el formulario y darle el seguimiento correspondiente.

15.- Para "Notificación al Usuario" se selecciona en el Menú de Opciones y se le envía un correo electrónico.

| SALUD<br>SECRETARÍA DE SALUD |                                                         | Sistema Unificado<br>la Atención y C<br>al Usuario de los Se                                                             | Instituto Nacional de Psiquiatría<br>Ramón de la Fuente Muñiz                     |             |
|------------------------------|---------------------------------------------------------|----------------------------------------------------------------------------------------------------|-----------------------------------------------------------------------------------|-------------|
|                              | B                                                       | uzón de Atención                                                                                                    | al Usuario                                                                        | Home Guía   |
| Para <mark>Notif</mark>      | <mark>icar al Usuario</mark> , se<br>su E-mail, obtenid | debe de enviar un col<br>los del Formato Unific                                                                          | rreo con su Nombre y<br>ado (FUSA)                                                |             |
|                              |                                                         | Ingresa el Folio SUG                                                                                                    | Buscar                                                                            |             |
|                              | Nombre:                                                 |                                                                                                    |                                                                                   |             |
|                              | Correo:                                                 |                                                                                                    |                                                                                   |             |
|                              |                                                         | Contenido:                                                                                                    |                                                                                   |             |
|                              |                                                         |                                                                                                    |                                                                                   |             |
|                              |                                                         | Enviar Mensa                                                                                                    | ie                                                                                |             |
|                              |                                                         | Menú Opcion                                                                                                    | 95                                                                                |             |
|                              | Instituto<br>Calz. México-Xochimilo<br>© c              | Nacional de Psiquiatría Ram<br>co N° 101. Col. San Lorenzo I<br>Copyright 2018, Todos los Derechos R<br>Made by AOR & TM | ón de la Fuente Muñiz<br>Huipulco, Tlalpan 14370. Me<br>eservados a INPRFM.<br>7. | áxico, D.F. |

16.- Por último, los reportes de los registros, se pueden descargar a través de los iconos de "Rescate Atenciones" o "Rescate Bitácora" y se obtiene un archivo en Excel.

10 de Noviembre de 2017.